### CHAPTER 3

# Confirming the Installation

This chapter will help you confirm that you have correctly installed the software for your workgroup EISA SCO adapter. But first make sure that you have followed all the steps in the *Workgroup CDDI/FDDI EISA Adapter Hardware Installation* and the chapter, "Installing the Adapter Software," earlier in this guide.

## System Startup Messages

This section assumes that you have rebooted your SCO workstation. Refer to your SCO Open System/SCO Open Server, System Administrator's Guide Operating System, Networking, and DOS Services document for the correct way to reboot your system.

During the initialization process, you will see messages that indicate that the hardware is installed properly. The Institute for Electrical and Electronics Engineers (IEEE) and FDDI addresses that are unique to each EISA SCO adapter are read from the FDDI interface.

#### **LED Indicators**

| The following display is from a SCO workstation startup screen. |                |        |     |                                     |
|-----------------------------------------------------------------|----------------|--------|-----|-------------------------------------|
| device                                                          | address        | vector | dma | comments                            |
| *fpu                                                            | -              | 13     | -   | type-80387                          |
| . (informat                                                     | tion omitted)  |        |     |                                     |
| /fddi 0x 20                                                     | -80-080-0x2ca0 | 11     | _   | fddi0 dr:1 1 hw4 2 fw4 3 diac:0x001 |
| fddi0mac:00:40:0B:40:82:2A                                      |                |        |     |                                     |
| %type<br>fddi: ring                                             | -<br>up        | -      | -   | typw=S ha=0id2 lu=0 hd=arad         |
|                                                                 |                |        |     |                                     |
| . (informat                                                     | ion omitted)   |        |     |                                     |
| •                                                               |                |        |     |                                     |
|                                                                 |                |        |     |                                     |

The following display is from a SCO workstation startup screen.

After the system is initialized, the login prompt appears. Log in to your system as usual.

## **LED Indicators**

Two diagnostic LEDs are mounted on each EISA SCO adapter. These LEDs indicate status and ring operation.

The status LED monitors the adapter's status. If this LED is on, the adapter has passed its internal diagnostics. This LED must be on for the adapter to function properly.

The ringop LED monitors ring operation. If this LED is on, the adapter is connected to the CDDI/FDDI ring. If this LED is not on, check that the adapter is connected to the concentrator and to the RJ-45 wall outlet. If both connections are good, check to see if there is a cable fault and if the concentrator is operational.

3-2 Workgroup CDDI/FDDI EISA SCO Adapter User Guide

## **Confirming the EISA SCO FDDI Adapter Operation**

You can confirm the operation of the adapter in several ways. For example, you can use the **ifconfig** command to verify that the adapter connection is up and the IP, netmask, and broadcast addresses are correct. You can use the **ping** command to check if the adapter is connected and able to communicate with other devices on the network. You can use the FDDI status utility to confirm that the adapter hardware and software are installed and operating correctly.

Log into your system as follows:

- **Step 1** Log in to the system as root.
- **Step 2** Enter the password for the root login at the prompt.

#### Confirming IP, Netmask, and Broadcast Addresses

Use the ifconfig command to display the current FDDI configuration.

The **ifconfig** command displays slightly different information, depending on the operating system software. Following is an example of the **ifconfig** command used with SCO workstation system software:

where:

198.133.219.103 is the address you assigned in the /etc/hosts file.

**Note** The IP address and the netmask address are usually assigned by the network administrator for your system.

Confirming the Installation 3-3

#### Confirming Connections to Network Devices Using the ping Command

You can use the **ping** command to determine if your adapter is connected to the network or other devices on the network. Typically, you will use the **ping** command to check the following devices:

- The EISA SCO adapter, to confirm that the adapter driver is properly installed
- Another workstation on the ring, to confirm that the adapter is properly connected to the network

Enter the **ping** command, as follows:

```
console# ping console-fddi
PING console-fddi.cisco.com (192.122.173.42): 56 data bytes
64 bytes from 192.122.173.42: icmp_seq=0 ttl=255 time=2 ms
64 bytes from 192.122.173.42: icmp_seq=1 ttl=255 time=2 ms
64 bytes from 192.122.173.42: icmp_seq=2 ttl=255 time=2 ms
64 bytes from 192.122.173.42: icmp_seq=3 ttl=255 time=2 ms
64 bytes from 192.122.173.42: icmp_seq=4 ttl=255 time=2 ms
64 bytes from 192.122.173.42: icmp_seq=5 ttl=255 time=2 ms
64 bytes from 192.122.173.42: icmp_seq=6 ttl=255 time=2 ms
64 bytes from 192.122.173.42: icmp_seq=7 ttl=255 time=3 ms
64 bytes from 192.122.173.42: icmp_seq=8 ttl=255 time=2 ms
64 bytes from 192.122.173.42: icmp_seq=9 ttl=255 time=2 ms
64 bytes from 192.122.173.42: icmp_seq=10 ttl=255 time=2 ms
64 bytes from 192.122.173.42: icmp_seq=11 ttl=255 time=2 ms
----console-fddi.cisco.com PING Statistics----
12 packets transmitted, 12 packets received, 0% packet loss
round-trip min/avg/max = 2/2/3 ms
```

console#

#### Using FDDI Status Utility

See Appendix B "Using the FDDI Status Utility" for information on how to confirm that the EISA SCO adapter hardware and software are installed and operating correctly.

3-4 Workgroup CDDI/FDDI EISA SCO Adapter User Guide

## ttcp—Performance Measurement

Figure 3-1

You can monitor the performance of the EISA SCO adapter using the following test setup (which is similar to Figure 3-1) and the ttcp utility.

**Note** For optimal performance, disable the Ethernet interfaces of the workstations prior to running the ttcp utility.

Elvis-fddi (receiver)

ttcp Hardware Test Configuration

In the following examples, refer to Figure 3-1.

The TCP measurements format of the **ttcp** command is as follows:

From the receiver:

Elvis-fddi: ttcp -r -v -R51000

From the transmitter:

Jackson-fddi: ttcp -t -v -S51000 Elvis-fddi

Confirming the Installation 3-5

The UDP measurements format of the **ttcp** command is as follows:

From the receiver:

Elvis-fddi: ttcp -r -u -v -R51000

From the transmitter:

Jackson-fddi: ttcp -t -u -v -S51000 Elvis-fddi

3-6 Workgroup CDDI/FDDI EISA SCO Adapter User Guide